# **Quick Start Guide**

## Mirabella Genio Smart Starship Projector

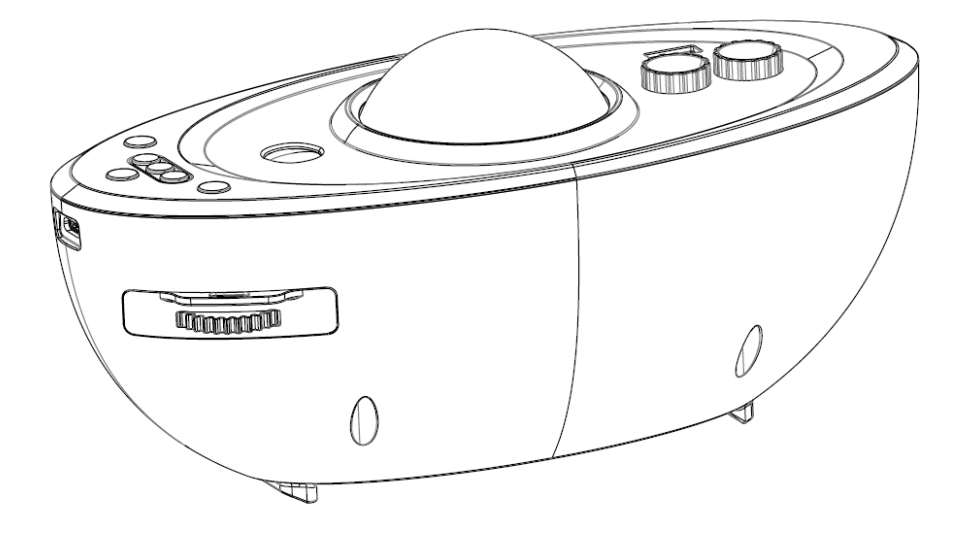

## KEYCODE: 1004545

V1.0.0 24/06/2022

Thanks for your purchasing, please read this manual carefully before operating the projector

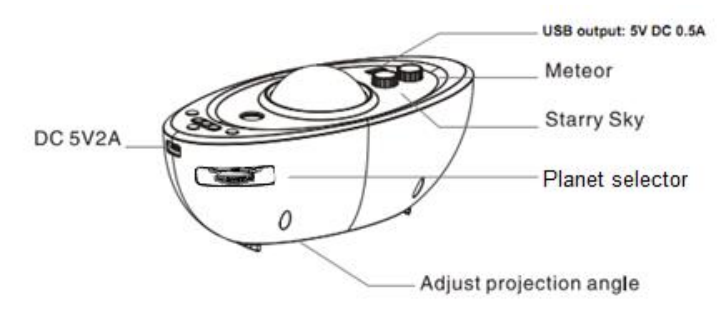

Due to the photographic sensitivity of the film, the images may deteriorate over time. We recommend using the blank screen when you do not want the planets projected.

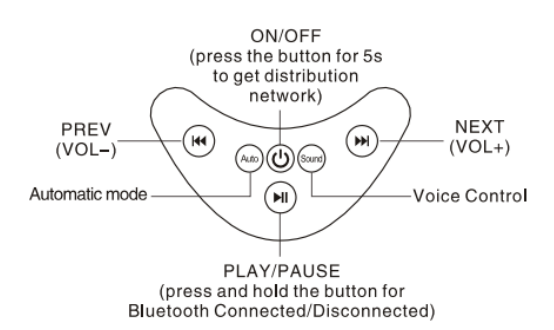

- 1. OPwer button (short press for ON/OFF function, long press and hold this button, for pairing mode)
- 2. Auto (press this button projector will automatically go through the different projection cycles).
- 3. Sound. Press this button to cycle through the multiple in-built music in sequence
- 4. short press for previous music track, long press for volume down
- 5. short press for next music track, long press for volume up
- 6. Short press for play/pause, press and hold the button to turn Bluetooth mode on/off

#### SPECIFICATION

| Classification of lasers | Class 1                        |  |
|--------------------------|--------------------------------|--|
| Work Temperature         | -10~40°C                       |  |
| Wireless Type            | WiFi 2.4Ghz                    |  |
| Laser                    | Green 30mW 515nm               |  |
| LED                      | Green 1W, Red 1W, Blue 1W      |  |
| Application              | Indoor use                     |  |
| Control by               | Amazon Alexa, Google Home, APP |  |
| Dimensions(cm)           | 23L*12W*10H                    |  |
| Power Input              | 5V 2A                          |  |

#### Warnings:

Please keep away from children. Children need to use it under adult supervision.

Please use the product in line with instructions.

Do not stare directly at the projection lens.

Do not disassemble and assemble by yourself.

For indoor use only. (Works best in a dark environment)

Only use with the adaptor provided.

Do not point the laser light at a person or pet.

Please keep away from water to avoid damage.

Do not cover the laser light.

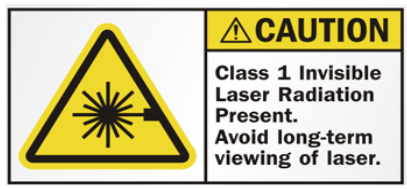

Wavelength - 515nm Maximum Power Output - 0.39mW CLASS 1 LASER PRODUCT

COMPLIES WITH IEC 60825.1-2014

#### Use the projector as a Bluetooth speaker

- 1. Press and hold the PLAY/PAUSE button to turn on the bluetooth, and there is a voice prompting "Bluetooth Mode" when it is powered on.
- 2. Turn ON the Bluetooth on your smartphone, and set it to search for new devices.
- 3. Look and select the "galaxy starship" from the list of devices.
- 4. Once it is paired, you will hear a voice prompt "Bluetooth pairing successfully".

#### Manual control mode

If you have difficulty pairing this starship projector to your Genio APP, you can still use it manually without the need of Wi-Fi pairing. Simply wait for the blue light to stop blinking (can take up to 3 minutes), then this projector can be operated manually with the onboard buttons.

To prepare this projector for pairing with the APP, simply press and hold the Power button until the projector light starts to blink Blue rapidly, the projector is now ready to be paired with Genio App, and if no action is taken, after 3 minutes it will stop blinking, once it has stopped blinking it will return to manual control mode.

#### Connection Preparation for it to be used with the Genio App.

Your phone must be connected to 2.4Ghz Wi-Fi and not to the 5GHz network. To verify your mobile device is set to a 2.4Ghz Wi-Fi network, navigate to the **Settings** menu and click on **Wi-Fi**. In this menu, you will see all the detectable networks in your area. Locate the SSID (the name of your network) and ensure that the Wi-Fi SSID does not end with a 5G / 5GHz. Refer to the example below.

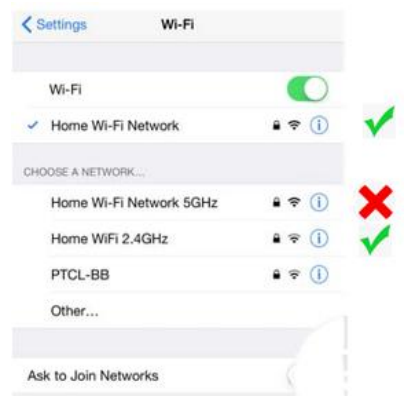

Once you have confirmed that you have selected the 2.4GHz network, check that you have a strong WI-FI signal (at least two bars) in the location where the smart device is

```
to be installed. 🛜 🛜 🛜 🤝
```

If you don't have at least two bars signal on your phone, then you may need to reconsider relocating the smart device to a different location or obtain a Wi-Fi extender to boost the WI-FI signal strength.

#### Install the APP and register Account

For the best experience, download the "Mirabella Genio" APP to your smartphone from the App Store or Google Play, Genio APP icon will be displayed after it has been installed successfully.

#### **Bluetooth Pairing method**

Our latest genio range has the Bluetooth pairing assistant function, to make the pairing even easier than before, to take advantage of this function, please turn ON your phone's Bluetooth

Press and hold the POWER button and wait for the projector to start blinking, once the **BLUE** led light is blinking, the projector is ready to pair,

- Open the Mirabella Genio APP, tap on the "+" on the top right
   SIM 2:06 pm
   # 1 53%
- 2. Genio APP will automatically discover the projector, tap on Go to add,
- 3. Then select the plus symbol +, then enter your 2.4Ghz Wi-Fi name and password (don't use Wi-Fi name that is end with -5G)

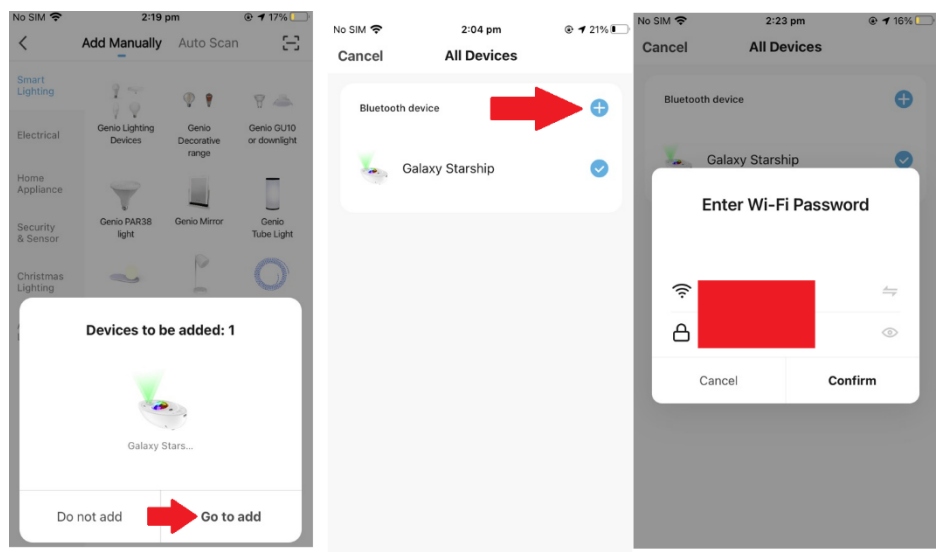

4. Wait for the projector to been added to your Genio APP

### if the Bluetooth method doesn't work for you, please turn the Bluetooth OFF on the phone, then try the EZ method below

#### Pairing the Star Projector using Mirabella Genio App (EZ method)

- 1. Connect the power to the projector using the supplied adapter then switch it on. Wait for it to start blinking,
- If it failed to blink, Press and hold the **POWER** button, the LED light will start blinking **BLUE** rapidly (2 blinks per second) – The projector is now ready to pair.
- Launch the Mirabella Genio APP, then tap on "+" symbol, then choose Electrical, and select Star Projector from the menu.

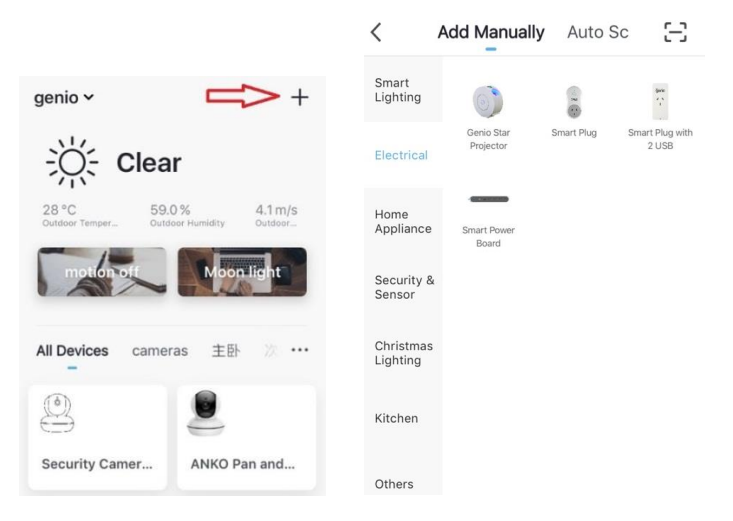

Follow the APP's instructions carefully to complete the network pairing process.

| ●●●●●● Telstra Wi-Fi Call ♥ 11:45 ④ T ♥ 🖇 🗈<br>Cancel                      | Please pay attention to the screen to determent the                                                                                                    | please check and ensure                                                                                                    |
|----------------------------------------------------------------------------|----------------------------------------------------------------------------------------------------|----------------------------------------------------------------------------------------------------|
| Adding device                                                              | cause of time-out error                                                                                                    | 1. You enter the correct<br>2.4Ghz Wi-Fi name and                                                                                                    |
| Ensure that the Wi-Fi signal is g                                          | If the light never stops<br>blinking, there is an issue<br>with your phone setting.<br>For example "local<br>network" permission is not<br>turned on for Genio APP.                                                                      | password<br>2.Your light is receiving a<br>good Wi-Fi signal, and it is<br>not covered by glass or<br>metal shade                                                                             |
| 3%<br>Scan Begister Initialize<br>devices. on Cloud. Initialize<br>device. | if the light does stop<br>blinking but is unable to<br>progress to "register on<br>cloud" it indicates a<br>communication error with<br>your router to our cloud<br>service (please disable<br>5Ghz Wi-FI and keep<br>2.4Ghz Wi-Fi only) | <ul> <li>3. 5Ghz Wi-Fi signal is<br/>turned off on the router</li> <li>4. If you are using IOS 14,<br/>please ensure "Local<br/>Network" permission is<br/>turned on for Genio App</li> </ul> |

PLEASE NOTE: this projector doesn't have slowing blinking AP method.

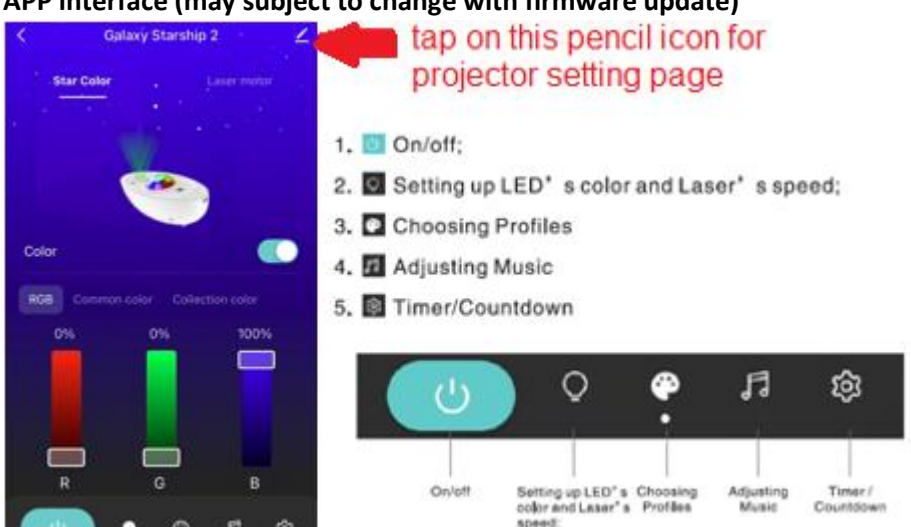

#### APP interface (may subject to change with firmware update)

#### FAQ:

#### How to connect starship projector to another Wi-Fi network/genio account?

Go to the starship Projector' settings page, look for "remove device" Remove it and reset the star projector and pair it again through the APP.

#### Starship projector goes offline and doesn't reconnect back after power failure?

Go to the Starship Projector' settings page, look for "remove device" Remove it and reset the Starship Projector and pair it again through the APP.

#### Using the EZ method and still Receive the time out Cannot find Device error?

If you are using android device, Try borrow an Ipad or iphone to pair, download the Genio APP to ipad or iphone, log in using your existing genio user name and password, pair it, then go back to your android device, it will show up under your account

Ensure Projector is in a location with strong Wi-Fi signal coverage Manually disable the 5Ghz Wi-Fi signal on the router setting (please contact your internet provider if you are not sure how to disable it, after you successfully pair the device, you can turn the 5Ghz Wi-Fi back on) Ensure that the 2.4Ghz Wi-Fi signal is on. Ensure only the **BLUE LED** is blinking rapidly Please double check you have entered the correct 2.4Ghz Wi-Fi SSID and password

#### I am using Telstra NBN, and i cannot get it to pair?

Please try the instruction on https://www.mirabellagenio.com.au/faqs/

If you have done all of the above, ensuring that the 5Ghz is disabled and still failed to connect, then your modem could be incompatible with smart device or you may have reached the max number of the WI-FI devices your router can support.

Made in China

MIRABELLA INTERNATIONAL PTY LTD 1 MIRABELLA DRIVE, TULLMARINE, VIC, AUSTRALIA 3043 TOLL FREE: 1800 636 528, www.mirabellagenio.com.au